## HƯỚNG DẪN SỬ DỤNG TRƯỜNG HỌC KẾT NỐI DÀNH CHO GIÁO VIÊN

#### Đăng nhập và chỉnh sửa thông tin (đối với tất cả giáo viên) I.

#### 1. <u>Đăng nhập</u> Durác 1. travu

|                                                     | up trung web <u>intep://true</u>                                                                     | <u>mgiruciuyen.euu.vi</u>                                          | <u>n/</u>                     |                                                 |
|-----------------------------------------------------|----------------------------------------------------------------------------------------------------|--------------------------------------------------------------------|-------------------------------|-------------------------------------------------|
| le <u>E</u> dit <u>V</u> iew History <u>B</u> ookma | ks Iools Help                                                                                        |                                                                    |                               |                                                 |
| ; Trang chu                                         | x irang chu x +                                                                                      |                                                                    |                               |                                                 |
| 🗧 🔶 🕕 💮 truongtru                                   | :tuyen.edu.vn                                                                                        |                                                                    |                               | ☆ マ C 🛛 🔂 - Google                              |
| Facebook 🚹 Connecting 🧾                             | tham khao 📔 Cách tìm kiếm thông t 💶 [BBC Vietsub] H                                                  | lans Ro 📙 thinh 🧾 Chơi 블 HỌC 📙 flash                               | 🔄 IELTS Listening: numb 💶 Con | nnecting 🧿 [Giải quyết] [Xć                     |
|                                                     |                                                                                                    | TRƯỜNG H                                                           |                               |                                                 |
|                                                     | Trang chủ Công văn Tin tức 1                                                                         | rài liệu Không gian trường học                                     | Sinh hoạt chuyên môn          | Cuộc thi                                        |
|                                                     | Guộc thi<br>Vận dụng kiến                                                                            | THỨC LIÊN MÔN                                                      | Tên đ                         | ang nhập                                        |
|                                                     | Để giải quyết v           Kỹ năng sống         Diễn đản đổi mới         Diễn đản VNEN         Hợp tả | ấn đề thực tiến<br>Thi Kitas học kỹ thuật (Thị Day học lịch hợp (1 | Thi Kiến thức liên môn        | Ghi nhó đăng nhập<br>Quên mật Khẩu<br>Đăng nhập |

– Bước 2: đăng nhập tài khoản: sử dụng tài khoản và mật khẩu được cấp để đăng nhập trong hộp thoại

| 🗲 🔶 📗 🕘 truongtructuyen.edu.vn                                                                                                    | ☆ マ C 🗧 - Google 🔎 🎓 🖻 -                                                                                                    |
|----------------------------------------------------------------------------------------------------|----------------------------------------------------------------------------------------------------|
| Facebook 🔒 Connecting  tham khao P Cách tim kiếm thông t  (BBC Vietsub) Hans Ro. Nhập tên tài khoản Trang chủ Công văn Tin tức Tài liệu Knong gian trương nọc noạt chuyể                                                                                                    | connecting 3 [Giải quyết] [Xóa Zipp 1 apartment - Definition »<br>n môn Cuộc thi                                                                    |
| BỘ GIÁO DỤC VÀ Đ       Nhập mật khẩu         DỰ ÁN MÔ HÌNH TRUUNG HỤC MUT TẠT VIỆT NAM         Click vào đây để đăng nhập         Kỹ năng sống       Diễn dàn đối mớt                                                                                                    | Đăng nhập       Tên dăng nhập       Ghi nhở đăng nhập       Quên mật khẩu       Đăng nhập                                                           |
| Tin tức                                                                                                    | Tin tức                                                                                                    |
| Tổ chức, quản lý hoạt động chuyên môn trực tuyến           Thứ trưởng Nguyễn Vinh Hiến cùng đại diện các Cục, Vụ chức năng (Bộ GD&ĐT) chứng kiến lễ ký kết bản giao tài khoản quản lý trên "Trường học kết nối" cho các Sở GD&ĐT GD&TĐ - Từ ngày 9 - 11/10, tại Hải Phòng, Vụ GD Trung học, Vụ GDTX phối họp với Chương trình phát triển GD trung học           trưởngtructuyen eduxn/index.php?url=aHR0cCUcQSUyRiUgAn3dMudHUb25na69WW8uZMRLIAzIINB0TAM/CUgAnZuZWIM/Yr aHB0cCUQSUyRiUgAn3dMudHUb25na69WW8uZMRLIAzIINB0TAM/CUgAnZuZWIM/Yr aHB0cCUQSUyRiUgAn3dMudHUb25na69WW8uZMRLIAzIINB0TAM/CUgAnZuZWIM/Yr aHB0cCUQSUyRiUgAn8tydW9uZ38ydWN0dXIII | Tổ chức, quản lý hoạt động chuyên<br>môn trực tuyến<br>Hội thảo kỹ năng học tập chuyên sâu<br>thể kỷ 21.<br>bSIZHUudm4IMKZpbWFnZXMIMKZ2bmVuLnBuZw== |

- 2. Chỉnh sửa thông tin cá nhân
- Bước 1: Click chuột vào phần Thông tin cá nhân ( Thông tin cá nhân ) trong Bảng điều khiển để cập nhật thông tin

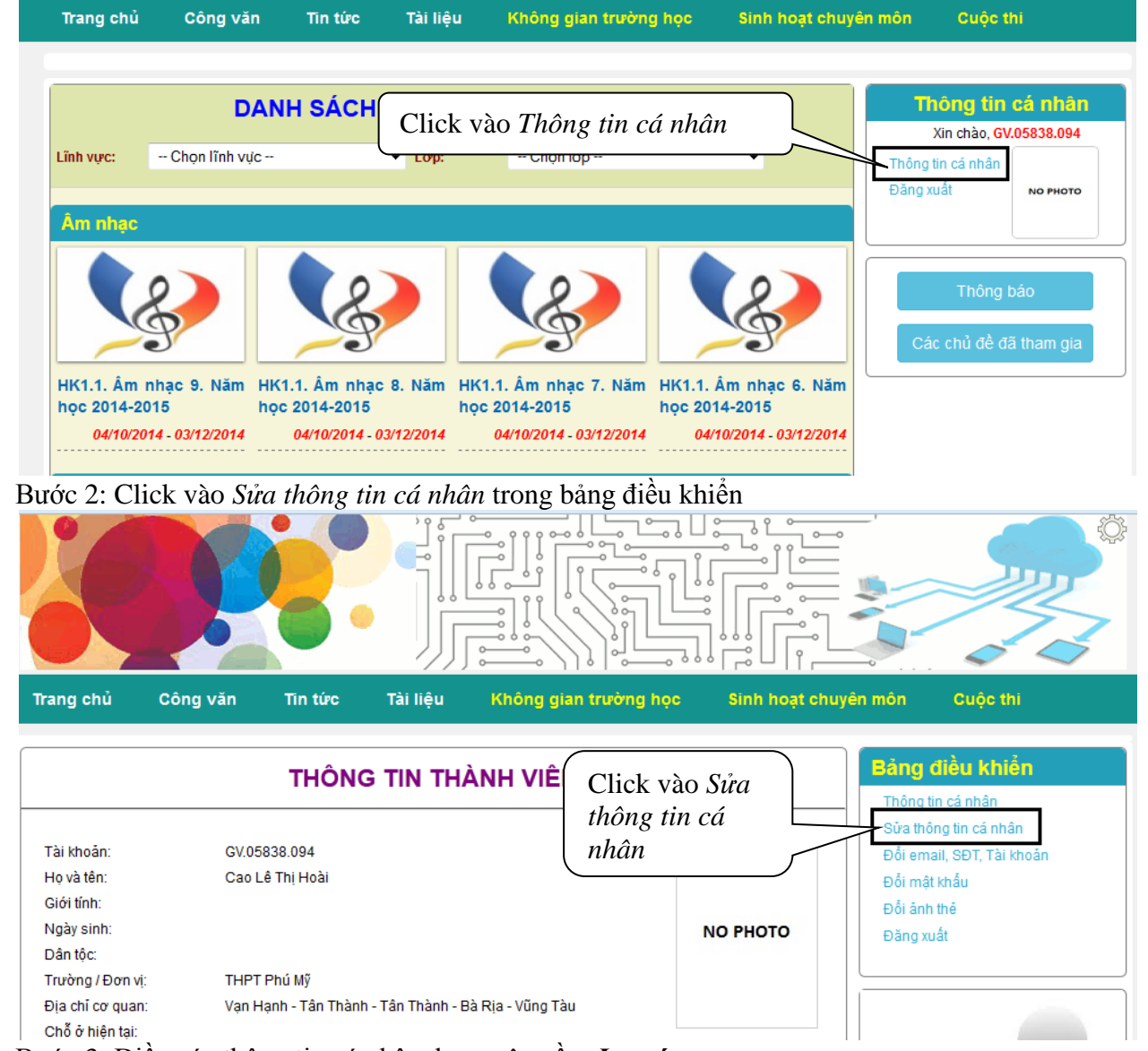

- Bước 3: Điền các thông tin cá nhân được yêu cầu. <u>Lưu ý:</u>
  - Các thông tin được đánh dấu bằng dấu sao đỏ (\*) là các thông tin bắt buộc phải có. Ngoại trừ trong *Chức vụ*, nếu là giáo viên, thì để lựa chọn đầu tiên là
     -Chọn chức vụ-
  - Trong *Chỗ ở hiện tại*: khi click chuột vào sẽ xuất hiện hộp thoại như sau, ta chọn tỉnh, huyện, xã và xã/Phường/Xóm/Đường phố và nhấn Đồng ý:

|                          | • |
|--------------------------|---|
| Tỉnh:                    | Ĩ |
| Chọn 🔻                   | I |
| Huyện:                   |   |
| Chọn tỉnh trước 🔻        | n |
| Xã:                      | I |
| Chọn huyện trước 🔹       | I |
| Xã/Phường/Xóm/Đường/Phố: | I |
|                          | I |
|                          |   |
|                          |   |

- Trong *Email*, nếu thầy cô không có địa chỉ email thì có thể lấy một tên email giả như: <u>diachiemail@gmail.com</u>
- Cuối cùng Click vào nút

| Tài khoản: *       | GV.05838.094                       |
|--------------------|------------------------------------|
| lọ và tên: *       | Cao Lê Thị Hoài                    |
| Giới tính:*        | 🔘 Nam 🔘 Nữ                         |
| Ngày sinh:*        | 1 • 1 • 2014 •                     |
| Dân tộc: *         |                                    |
|                    | Nhập thông tin Dân tộc!            |
| Trường / Đơn vị: * | THPT Phú Mỹ                        |
| Địa chỉ cơ quan: * | Vạn Hạnh - Tân Thành - Tân Thành - |
| Chức vụ: *         |                                    |
| Học hàm:           | Chọn học hàm 🔻                     |
| Học vị:            | Chọn học vị 🔻                      |
| Chuyên môn: *      | Chưa xác định 👻                    |
|                    | Hãy chọn chuyên môn!               |
| Chỗ ở hiện tại:    |                                    |
| Điện thoại:*       |                                    |
| Email:*            |                                    |
|                    | Cập nhật thông tin cá nhân         |

3. Đổi email, SĐT, Tài khoản

Tên tài khoản được hệ thống cấp khá khó nhớ, nên ta có thể đổi tên tài khoản cho dễ nhớ. LƯU Ý: hệ thống chỉ cho phép ta đổi **Tên tài khoản MỘT LẦN DUY NHẤT.** Để thực hiện, ta làm như sau

- Bước 1: Click vào Đổi email, SĐT, Tài khoản trong Bảng điều khiển:

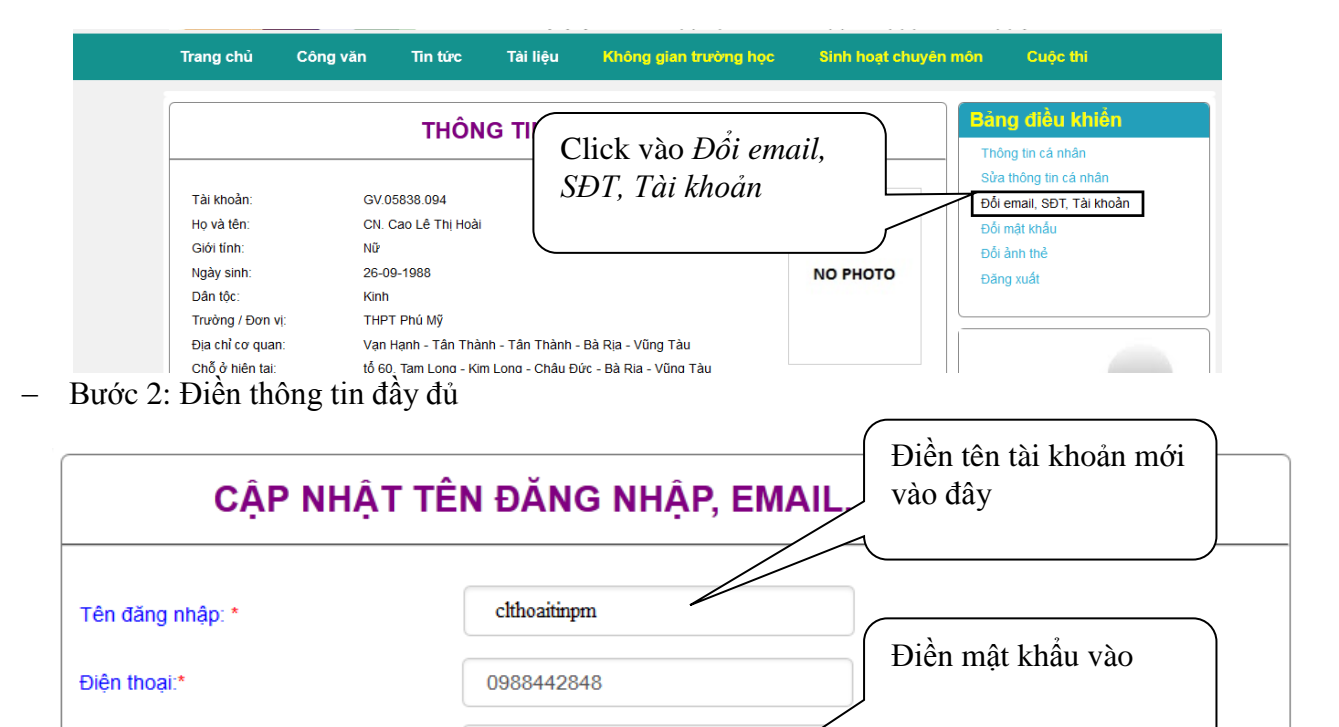

caolethihoai@gmail.com

Cập nhật

Nhấn nút cập nhật để

lưu lai

- Nhấn nút Cập nhật để hoàn thành
- 4. Đổi mật khẩu

Email:\*

Mât khấu:\*

- Bước 1: Click vào Đổi mật khẩu trong Bảng điều khiển

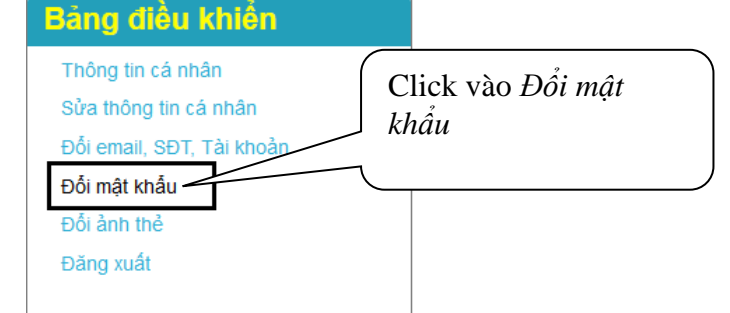

 Bước 2: Điền mật khẩu cũ (là mật khẩu được cấp) và gõ mật khẩu mới trong ô Mật khẩu mới và Nhập lại mật khẩu

|                                                                             | ĐỔI MẬT KHẦU                                                                                                    |
|-----------------------------------------------------------------------------|----------------------------------------------------------------------------------------------------|
| Mật khẩu cũ:*                                                               |                                                                                                    |
| Mật khẩu mới:*                                                              |                                                                                                    |
| Nhập lại mật khẩu:*                                                         |                                                                                                    |
|                                                                             | Đổi mật khẩu mới                                                                                                    |
|                                                                             | and the second second se |
| Đối ảnh thẻ<br>Click vào <i>Đổi ảnh thẻ</i> trong Bảng đ<br>Bảng điều khiển | liều khiển                                                                                                    |
| Thông tin cá nhân                                                           |                                                                                                    |
| Sửa thông tin cá nhân                                                       |                                                                                                    |
| Đỗi email, SĐT, Tài khoản                                                   |                                                                                                    |
| Đỗi mật khẫu                                                                |                                                                                                    |
|                                                                             |                                                                                                    |
| Đôi ảnh thẻ                                                                 |                                                                                                    |
| Đôi ảnh thẻ<br>Đăng xuất                                                    |                                                                                                    |

| NỘP LẠI ẢNH THỂ                                                                                                    |
|----------------------------------------------------------------------------------------------------|
| NO PHOTO                                                                                                    |
| (Chú ý cỡ ảnh: 4x6 cm !)                                                                                                    |
| Chọn tệp tin                                                                                                    |
| and the second second sec |

- Trong hộp thoại File Upload, chọn file ảnh thẻ rồi nhấn nút Open

Open

| Organize 🔻 New folde | ſ             |                   |             |       |   |
|----------------------|---------------|-------------------|-------------|-------|---|
| 👔 Searches 🔦         | Name          | Date modified     | Туре        | Size  |   |
| 🖳 Computer           | anhthe.jpg    | 08-Nov-14 09:05 A | JPEG image  | 79 KB |   |
| SYSTEM (C:)          | 1_n.exe       | 07-Nov-14 05:21 A | Application | 65 KB | , |
| 👝 Hoc (D:)           | 1_n.o         | 07-Nov-14 05:21 A | O File      | 5 KB  |   |
| 👝 Choi (E:)          | 1_N.pas       | 07-Nov-14 05:21 A | PAS File    | 1 KB  |   |
| DVD RW Drive         | 1_N.bak       | 07-Nov-14 05:21 A | BAK File    | 1 KB  |   |
| Source (G:) D        | 🔲 n_1.exe     | 07-Nov-14 05:18 A | Application | 65 KB |   |
| Removable Dis        | n_1.o         | 07-Nov-14 05:18 A | O File      | 5 KB  |   |
| Wy Web Sites c       | N_1.pas       | 07-Nov-14 05:18 A | PAS File    | 1 KB  |   |
| Network              | N_1.bak       | 07-Nov-14 05:17 A | BAK File    | 1 KB  |   |
| Control Panel        | 💷 bai3_if.exe | 07-Nov-14 04:45 A | Application | 65 KB |   |
| Kecycle Bin          | bai3_if.o     | 07-Nov-14 04:45 A | O File      | 6 KB  |   |
| Mass falder          | bai3_if.pas   | 07-Nov-14 04:45 A | PAS File    | 1 KB  |   |
| New tolder           | 10_1.exe      | 05-Nov-14 05:32 A | Application | 63 KB |   |
|                      |               |                   |             |       |   |

Nếu ảnh thẻ được gửi thành công sẽ xuất hiện hộp thoại thông báo như sau:

| Ảnh thẻ đã được gửi thành công lên website. |
|---------------------------------------------|
| ОК                                          |

Nhấn OK để hoàn thành

\_

\_

\_

## II. Quản lý tài khoản và mật khẩu cho học sinh (đối với GV chủ nhiệm) *1. <u>Tạo tài khoản và mật khẩu cho học sinh</u>*B1: Sau khi đăng nhập, chọn Không gian trường học và chọn vào DS lớp chủ nhiệm

| Trang chủ                         | Công v                 | ăn Tin tức                       | C Tài liệu               | مست کا کا آ<br>Không gian trường ا |            | ⊔   ĭ ,<br>noạt chuyên | môn Cu                                    | ộc thi                                        |
|-----------------------------------|------------------------|----------------------------------|--------------------------|------------------------------------|------------|------------------------|-------------------------------------------|-----------------------------------------------|
|                                   | DAN                    | H SÁCH C.                        | ÁC KHÓA H<br>Tạo bài học | QC/CHŬ ĐÈ/BÀ                       | ÀI HỌC     |                        | Thôn<br>Xin c<br>Thông tin c<br>Đăng xuất | g tin cá nhân<br>hào, cithoaitinpm<br>tá nhân |
| ðiáo viên:<br>.óp:                | Chưa xác ơ<br>Chọn lớp | lịnh<br>                         | ✓ Lĩnh vực:              | - Chọn lĩnh vực -                  | -          |                        | DS                                        | ớp chủ nhiệm                                  |
| Đổi mới Si                        | inh hoạt               | chuyên môn                       |                          |                                    |            |                        | Qui                                       | ân lý bài học                                 |
| NO PH                             | юто                    |                                  |                          |                                    |            |                        |                                           |                                               |
| b <b>ai 11</b><br>Lê Xuân Giang   | g                      | -                                |                          |                                    |            |                        |                                           |                                               |
| Tin học                           |                        | -                                |                          |                                    |            |                        |                                           |                                               |
| 32: ch                            | ọn nữ                  | it Tạo t                         | ài khoản                 | học sinh                           | Tạo tài l  | khoản h                | iọc sinh                                  | tại lớp của mình chủ nhiện                    |
| Trường                            | <b>:</b> [             | THPT Phú Mỹ                      |                          |                                    |            | -                      |                                           |                                               |
| Năm h                             | όα:                    | .014 - 2015                      | •                        | Khôi:                              | 1          |                        |                                           |                                               |
| STT                               | Lớp                    |                                  | Giáo viên ch             | ủ nhiệm                            | Sĩ số      | х                      |                                           |                                               |
| 1                                 | 10 TH                  | uNghiem                          | Cao Lê Thị H             | oài                                | 2          | Tạo tà                 | i khoàn học s                             | inh                                           |
|                                   |                        |                                  |                          |                                    |            |                        |                                           |                                               |
| 33: nh                            | ấn O                   | K trong                          | <u>; hộp tho</u>         | ại xác nhậi                        | n Tạo tả   | ài kho                 | ản cho                                    | học sinh thành công!                          |
| Tạo                               | ) tài kh               | ioán cho                         | học sinh                 | thành công !                       | !          |                        |                                           |                                               |
|                                   |                        |                                  |                          | ОК                                 |            |                        |                                           |                                               |
|                                   | 9                      | 1 1                              | sách mật                 | khẩu và tà                         | i khoån    | vừa t                  | tạo, ta 1                                 | nhấn vào nút                                  |
| 34: Đế                            | è xem                  | i danh s                         | acii iliqi               |                                    |            |                        |                                           |                                               |
| 34: Đế<br>Trường                  | è xen                  | THPT P                           | ιú Mỹ                    |                                    |            |                        |                                           |                                               |
| 34: Đế<br>Trường<br>Năm hệ        | è xem<br>g:<br>ọc:     | 1 danh s<br>THPT Pr<br>2014 - 20 | 115 <b>τ</b>             |                                    | Khối:      | 1                      | •                                         |                                               |
| 34: Đế<br>Trường<br>Năm hi<br>STT | ڈ xem<br>و:<br>و:<br>د | 1 danh s<br>THPT Pł<br>2014 - 20 | nú Mỹ<br>115 💌<br>Giác   | ) viên chủ nhiện                   | Khối:<br>n | 1                      | ▼<br>Sĩ số                                | X                                             |

#### Sau đó ta được màn hình sau:

| Trườn          | ng:  | THPT Phi     | ú Mỹ                |                 |           |                   |  |
|----------------|------|--------------|---------------------|-----------------|-----------|-------------------|--|
| Năm I          | học: | 2014 - 201   | 5                   | Khối: 1         | •         |                   |  |
| STT            |      | Lớp          | Giáo viên chủ nhiệm |                 | Sĩ số     | х                 |  |
| 1 10 ThuNghiem |      | 10 ThuNghiem | Cao Lê Thị Hoài     | Cao Lê Thị Hoài |           | Xem danh sách lớp |  |
|                |      | DA           | NH SÁCH HỌC SI      | NH 10THU        | NGHI      | EM                |  |
| #              | Mã   | HS           | Họ tên              | Ngày sinh       | Email     | Điện thoại        |  |
| 1              | HS.  | 05838.00001  |                     |                 |           |                   |  |
| 2              | HS.  | 05838.00002  |                     |                 |           |                   |  |
|                |      |              |                     |                 |           |                   |  |
|                |      |              |                     | Dov             | mload dar | h sách lớp.       |  |
|                |      |              |                     |                 |           |                   |  |

- B5: Để xuất ra file danh tài khoản và mật khẩu để in cho học sinh ta nhấn vào nút

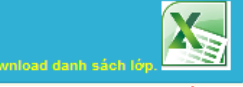

- 2. Khởi tạo lại mật khẩu cho học sinh
  - B1: vào Không gian trường học → DS lớp chủ nhiệm → chọn Xem danh sách lớp

| Trường:  | THPT Phú M   | Ιŷ                  |       |       |                   |
|----------|--------------|---------------------|-------|-------|-------------------|
| Năm học: | 2014 - 2015  | •                   | Khối: | 1     |                   |
| STT      | Lớp          | Giáo viên chủ nhiệm |       | Sĩ số | х                 |
| 1        | 10 ThuNghiem | Cao Lê Thị Hoài     |       | 2     | Xem danh sách lớp |

- B2: trong màn hình tiếp theo chọn tên tài khoản muốn khởi tạo lại mật khẩu

| Trường: | THPT Ph        | THPT Phủ Mỹ       |            |        |           |          |               |  |
|---------|----------------|-------------------|------------|--------|-----------|----------|---------------|--|
| Năm họ  | a: 2014 - 20   | 15                | Khối:      | 1      | •         |          |               |  |
| STT     | Lớp            | Giáo viên chủ     | nhiệm      |        | Sĩ số     | х        |               |  |
| 1       | 10 ThuNghiem   | Cao Lê Thị Ho     | ài         |        | 2         | Xem      | danh sách lớp |  |
|         | D              | ANH SÁCH H        | ọc sinh 1  | отни   | INGHI     | EM       |               |  |
| # 1     | /lã HS         | Họ tên            | Ngày sinh  | Email  |           |          | Điện thoại    |  |
| 1 H     | 15.05838.00001 | Cao Lê Thị Hoài   | 26/09/1988 | caolet | hihoai@gr | nail.com | 0988442848    |  |
| _       |                | 112 TEC MO 114-15 | 01/01/2014 | mybar  | nh@omail. | oom      | 0988442847    |  |
| 2       | 15.05838.00002 | na i ni wy nann   | 01/01/2014 | mynai  |           |          | 0000112011    |  |

B3: trong màn hình tiếp theo, copy mật khẩu mới để giao cho học sinh và nhấn nút Đổi mật khẩu

| SIT    | Lớp            | Giáo viên chi   | ủ nhiệm      | Sĩ số           | х          |             |
|--------|----------------|-----------------|--------------|-----------------|------------|-------------|
| 1      | 10 ThuNghien   | n Cao Lê Thị Hơ | bài          | 2               | Xem        | danh sách l |
|        | D              | ANH SÁCH H      | QC SINH 1    | 0THUNGHI        | EM         |             |
| # N    | Λã HS          | Họ tên          | Ngày sinh    | Email           |            | Điện thoạ   |
| 1 H    | 15.05838.00001 | Cao Lê Thị Hoài | 26/09/1988   | caolethihoai@gr | mail.com   | 0988442     |
| UI94   | nlox           | Sinh mật khẩu   | Đối mật khẩu |                 |            |             |
| 2 H    | 15.05838.00002 | Hà Thị Mỹ Hạnh  | 01/01/2014   | myhanh@gmail.   | com        | 0988442     |
|        |                |                 |              |                 |            |             |
|        |                |                 |              | Download day    | 1h sách lớ | X           |
| ng hộp | thoại thông    | báo đổi mật khẩ | u thành công | , nhấn OK       |            |             |
|        |                |                 |              |                 |            |             |

### III. QUẢN LÝ KHÓA HỌC/ CHỦ ĐỀ (tài khoản GV) 1. TẠO KHÓA HỌC/ CHỦ ĐỀ MỚI

B1. Đăng nhập vào hệ thống với tài khoản GV

#### B2. Chọn "Không gian trường học"/ chọn "Tạo bài học mới"

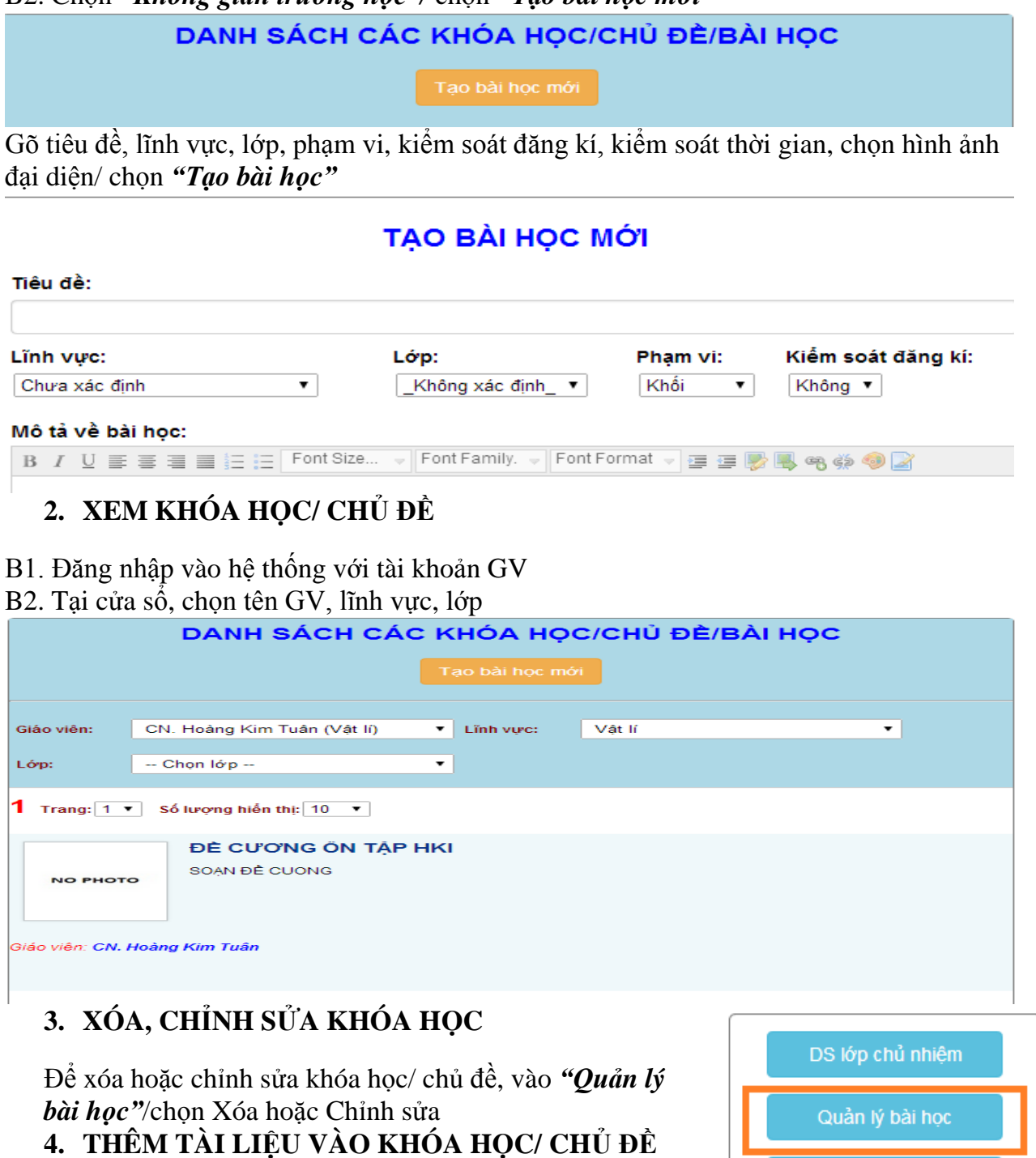

B1. Chon tên khóa hoc/ chủ đề

B2. Chọn "Thêm tài liệu"/ điền tiêu đề tài liệu, tải file tài liệu lên và chuyển trạng thái sang chế độ công khai/ "Thêm tài liệu"

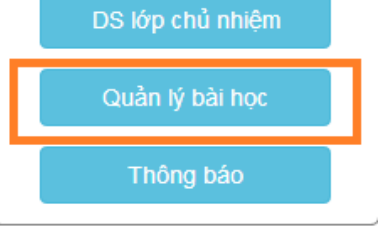

| Tiêu đề tài liệu:       Giáo án         Tài file:       Image: BROWSE Tài xuống xem lại         Trạng thái:       Công khai Image: Công khai Image: Côn |                                                                     |         |  |  |  |  |
|----------------------------------------------------------------------------------------------------|---------------------------------------------------------------------|---------|--|--|--|--|
| Tải file:       Image: Trạng thái:       Image: Trạng thái:         Trạng thái:       Công khai •         Thêm tài liệu         S. THEO ĐÕI QUÁ TRÌNH ĐĂNG KÝ HỌC VÀ XÁC NHẬN ĐĂNG KÝ CHO HỌC SINH         Mục đích - Yêu cầu         B1. Chọn khóa học/ chủ đề mà GV đã tạo ra trước đó       Mục đích - Yêu cầu         B1. Chọn khóa học/ chủ đề mà GV đã tạo ra trước đó       Nhóm HS - Sản phẩm         B3. Xóa hoặc Hủy hoặc Đồng ý cho phép học sinh tham gia       Hoạt động - Thông báo                                                                                                    | Tiêu đề tài liệu:                                                   | Giáo án |  |  |  |  |
| Trạng thái:       Công khai •         Thêm tài liệu       Mục đích - Yêu cầu         5. THEO ĐÕI QUÁ TRÌNH ĐĂNG KÝ HỌC VÀ XÁC NHẬN ĐĂNG KÝ CHO HỌC SINH       Mục đích - Yêu cầu         B1. Chọn khóa học/ chủ đề mà GV đã tạo ra trước đó       Nhóm HS - Sản phẩm "         B3. Xóa hoặc Hủy hoặc Đồng ý cho phép học sinh tham gia khía học       Hoạt động - Thông báo                                                                                                    | Tåi file: EBROWSE                                                   |         |  |  |  |  |
| Thêm tài liệu         5. THEO ĐÕI QUÁ TRÌNH ĐĂNG KÝ HỌC VÀ XÁC NHẬN ĐĂNG KÝ CHO HỌC SINH         B1. Chọn khóa học/ chủ đề mà GV đã tạo ra trước đó         B2. Chọn "Nhóm HS – Sản phẩm"         B3. Xóa hoặc Hủy hoặc Đồng ý cho phép học sinh tham gia         Hoạt động - Thông báo                                                                                                    | Tải xuống xem lại       Trạng thái:         Công khai ▼             |         |  |  |  |  |
| <ul> <li>5. THEO DÕI QUÁ TRÌNH ĐĂNG KÝ HỌC VÀ XÁC NHẬN ĐĂNG KÝ CHO HỌC SINH</li> <li>B1. Chọn khóa học/ chủ đề mà GV đã tạo ra trước đó</li> <li>B2. Chọn <i>"Nhóm HS – Sản phẩm"</i></li> <li>B3. Xóa hoặc Hủy hoặc Đồng ý cho phép học sinh tham gia khóa học</li> </ul>                                                                                                    | Thêm tài liệu                                                       |         |  |  |  |  |
| NHẬN ĐĂNG KÝ CHO HỌC SINH       Mục đích - Yêu cầu         B1. Chọn khóa học/ chủ đề mà GV đã tạo ra trước đó       Nhóm HS - Sản phẩm         B2. Chọn "Nhóm HS – Sản phẩm"       Nhóm HS - Sản phẩm         B3. Xóa hoặc Hủy hoặc Đồng ý cho phép học sinh tham gia       Hoạt động - Thông báo                                                                                                    | 5. ΤΗ <b>ΓΟ DÕI Ο</b> ΠΆ Τ <b>RÌNH ĐĂNG KÝ HOC VÀ X</b> ÁC          |         |  |  |  |  |
| <ul> <li>B1. Chọn khóa học/ chủ đề mà GV đã tạo ra trước đó</li> <li>B2. Chọn <i>"Nhóm HS – Sản phẩm"</i></li> <li>B3. Xóa hoặc Hủy hoặc Đồng ý cho phép học sinh tham gia</li> <li>Hoạt động - Thông báo</li> </ul>                                                                                                    | NHẬN ĐĂNG KÝ CHO HỌC SINH       Mục đích - Yêu                      |         |  |  |  |  |
| B2. Chọn "Nhôm HS – Sản phảm"<br>B3. Xóa hoặc Hủy hoặc Đồng ý cho phép học sinh tham gia<br>khéa học                                                                                                    | B1. Chọn khóa học/ chủ đề mà GV đã tạo ra trước đó Nhóm HS - S      |         |  |  |  |  |
| B3. Xoa hoạc Huy hoạc Đong y cho phep học sinh tham gia                                                                                                    | B2. Unon "Nnom H5 – San pnam"                                       |         |  |  |  |  |
| KIIDA HOU                                                                                                    | B3. Xóa hoặc Hủy hoặc Đông ý cho phép học sinh tham gia<br>khóa học |         |  |  |  |  |

 $\checkmark$  Sau khi học sinh tham gia khóa học, giáo viên giao

Trao đối với HS

#### NHÓM HỌC SINH - SẢN PHẨM

| Lọc dữ<br>STT | liệu:Ch<br>Nhóm | ọn ▼<br>Thành viên                                              | Sản<br>phẩm | Quyển<br>sửa | Điểm | Xác nhận                    |
|---------------|-----------------|-----------------------------------------------------------------|-------------|--------------|------|-----------------------------|
| 1.            | Cá<br>nhân      | <ol> <li>Nguyễn Hoàng Thị Mỹ Nhung (Nhóm<br/>trưởng)</li> </ol> |             |              |      | Xóa Hủy                     |
|               |                 |                                                                 |             |              |      | Chọn tất cả   Xóa<br>tất cả |
|               |                 |                                                                 |             |              |      |                             |

bài tập, học sinh làm xong có thể nộp sản phẩm cho GV. GV download sản phẩm của học sinh về.

- ✓ Nếu học sinh có nhu cầu muốn sửa lại sản phẩm đã nộp, GV có thể mở cho học sinh quyền sửa sản phẩm tại "Quyền sửa" / chọn "Mở"
- ✓ Giáo viên có thể chấm điểm và nhập điểm vào hệ thống để thông báo cho học sinh

|               | NHÓM HỌC SINH - SẢN PHẨM |                                                                 |          |       |                  |                                |  |
|---------------|--------------------------|-----------------------------------------------------------------|----------|-------|------------------|--------------------------------|--|
| Lọc dữ<br>STT | liệu:C<br>Nhóm           | họn ▼<br>Thành viên                                             | Sản phẩm | Quyển | Điểm             | Xác nhận                       |  |
| 1.            | Cá<br>nhân               | <ol> <li>Nguyễn Hoàng Thị Mỹ Nhung<br/>(Nhóm trưởng)</li> </ol> |          | Mở    | 0 ▼<br>Chấm điểm | ~                              |  |
|               |                          |                                                                 |          |       |                  | Chọn tất<br>cả   Xóa<br>tất cả |  |
|               |                          |                                                                 |          |       |                  | Đồng ý                         |  |

| <ul> <li>GV có thể ra thông báo chung cho cả lớp về gợi ý hoặc hướng dẫn trong mục "Hoạt động – Thông báo" hoặc là trả lời câu hỏi của học sinh trong mục "Trao đổi với HS"</li> <li>Mục đích - Yêu cầu Nhóm HS - Sản phẩm Hoạt động - Thông báo Trao đối với HS</li> </ul> |                                                                     |  |  |  |  |  |
|----------------------------------------------------------------------------------------------------|---------------------------------------------------------------------|--|--|--|--|--|
| <ul> <li>IV. THAM GIA CUỘC THI<br/>(GV/ HS)</li> <li>B1. Chọn "Cuộc thi"</li> <li>B2. Chọn vào tên cuộc thi muốn tham</li> </ul>                                                                                                    | Nhập mã dự thi:<br>Xác nhận mã dự thi                               |  |  |  |  |  |
| gia<br>B3. Nhập mã dự thi đã được cung cấp/ chọn nút <i>"Xác nhận mã dự thi"</i><br>Thông tin đề tài 姠 Thông tin nhóm 🗼 Đăng kí dự thi 🗼 Xác nhận 📫 Nộp bài dự thi                                                                                                    |                                                                     |  |  |  |  |  |
| B4. Chọn " <i>Thông tin đề tài</i> " / " <i>Sửa thông</i><br>Thông tin đề tài rhông tin nhóm rhóm (Chong tin nhóm)<br>B5. Chong " <i>Thông tin nhóm</i> " / "thômg đầng                                                                                                    | tin để tài"/"Ghi lại"<br>Đăng kí dự thi 🔖 Xác nhận 🗼 Nộp bài dự thi |  |  |  |  |  |
| <ul> <li>giả "/ "Xác nhận thông tin nhóm"</li> <li>(Chú ý: Gõ đúng mã/ tên đăng nhập của giả</li> <li>viên/học sinh cùng nhóm)</li> </ul>                                                                                                    | THÊM ĐÔNG TÁC GIĂ       Á0       Xác nhận thông tin nhóm            |  |  |  |  |  |
| B6. Chọn " <i>Đăng ký dự thi</i><br>Thông tin đề tài rhông tin nhóm rhóm rhóm rhóm rhóm rhóm rhóm rhóm r                                                                                                    | Đăng kí dự thi Xác nhận 🗭 Nộp bài dự thi                            |  |  |  |  |  |
| Chọn nút để tải fil                                                                                                    | e đăng ký lên hệ thống.                                             |  |  |  |  |  |

Sau khi upload file lên hệ thống, GV/HS có thể download về để kiểm tra lại bằng nút

Nếu phát hiện có sai sót, GV/HS có thể chỉnh sửa hoặc xóa file đã tải.

| # | Tên phiếu                                              | Phiếu | Thời gian nộp    | Sửa | Xóa |
|---|--------------------------------------------------------|-------|------------------|-----|-----|
| 1 | Phiếu đăng kí dự thi (bắt buộc)                        |       | 14:39 08/11/2014 | Sửa |     |
| 2 | Phiếu mô tả hổ sơ dạy học (bắt buộc)                   |       | 14:39 08/11/2014 | Sửa |     |
| 3 | Hổ sơ dạy học (Không quá 30MB) <mark>(bắt buộc)</mark> |       |                  |     |     |
|   |                                                        |       |                  |     |     |

Xác nhận nộp phiếu đăng kí dự thi

Nhập tóm tắt dự án và chọn nút đăng kí dự thi. B7. Chọn "*Xác nhận gửi đăng kí dự thi*"

# KÁC NHẬN ĐĂNG KÍ DỰ THI. LƯU Ý: SAU KHI XÁC NHẬN ĐĂNG KÍ DỰ THI, MẠI THÔNG TIN SẼ KHÔNG THỂ SỬA ĐƯỢC NỮA, HÃY KIẾM TRA LẠI CẨN THẬN TRƯỚC KHI XÁC NHÂN. XÁC NHÂN GỬI ĐĂNG KÍ DỰ THI Khi đã xác nhận đăng kí dự thi, GV/HS không có quyền sửa hoặc xóa, GV/HS phải gửi yêu cầu mở quyền sửa đăng kí dự thi tại nút "Yêu cầu mở quyền sửa đăng kí dự thi tại nút "Yêu cầu mở quyền sửa đăng kí dự thi tại nút "Yêu cầu mở quyền sửa ĐK dự thi BROWSE B8. Nộp bài dự thi, chọn nút

file sản phẩm dư thi

Khi tải file xong, GV/HS có thể download sản phẩm về để kiểm tra, sửa hoặc xóa sản phẩm trước khi nộp.

XÁC NHẬN NỘP BÀI DỰ THI

để xác nhận phiếu

Để hoàn tất quá trình đăng kí dự thi, chọn nút

#### V. SINH HOẠT CHUYÊN MÔN

Các khóa học chủ đề sinh hoạt chuyên môn của GV được đặt trong mục "Sinh hoạt chuyên môn"

#### 1. Xem danh sách các khóa học, chủ đề.

- B1. Đăng nhập vào hệ thống
- B2. Chọn "Sinh hoạt chuyên môn"

B3: Chọn lĩnh vực, lớp phù hợp với chuyên môn

| DANH SÁCH CÁC KHÓA HỌC/CHỦ ĐỀ                                                                                                    |                                      |                          |    |   |  |  |  |
|----------------------------------------------------------------------------------------------------|--------------------------------------|--------------------------|----|---|--|--|--|
| Lĩnh vực:                                                                                                    | Ngữ văn                              | <ul> <li>Lóp:</li> </ul> | 10 | • |  |  |  |
| Trang: 1                                                                                                    | 1 Trang: 1 ▼ Số lượng hiến thị: 10 ▼ |                          |    |   |  |  |  |
|                                                                                                    | HK1.1. Ngữ Văn 10. Năm học 2014-2015 |                          |    |   |  |  |  |
| Thực hiện đối mới đồng bộ phương pháp dạy học (PPDH) và kiếm tra, đánh giá (KTĐG) ở trường phố thông; bồi dưỡng năng lực cho đội ngũ cán bộ quản lý, giáo viên về phát triển chương trình giáo dục |                                      |                          |    |   |  |  |  |

nhà trường và đổi mới PPDH, KTĐG theo định hướng phát ...

#### 2. Đăng ký khóa học

B1. Chọn khóa học muốn tham gia. B2. Chọn nút "**Đăng ký**" (tổ trưởng/nhóm trưởng đăng ký Đăng ký tham gia và làm nhóm trưởng, sau đó thêm các thành viên của tổ/nhóm vào) Thêm thành viên B3. Để thêm thành viên, chon , sau đó chon bô môn và mã giáo viên của giáo viên cần thêm. Chon "Tìm kiếm" Tìm kiếm giáo viên để thêm vào nhóm--- Chon bô môn -v Nhập mã giáo viên Để xem thông tin nhóm, chọn "*Thông tin nhóm*" • Xem thông báo, hoạt động của khóa học, chọn "Hoạt Thông tin nhóm đông – thông báo" • Để thảo luận nhóm trực tuyến giữa các thành viên trong Hoạt động - Thông báo nhóm, chọn "Thảo luận nhóm" Thảo luận nhóm • Để đặt câu hỏi cho ban tổ chức, giảng viên, chọn "*Hỏi và* đáp" Hỏi và đáp

Sau khi hoàn thành khóa học, để nộp sản phẩm cho giảng viên/ ban tổ chức, chọn "Sản phẩm – kết quả"

Chọn *"Browse*" để upload sản phẩm – kết quả lên hệ thống

#### SẢN PHẨM - KẾT QUẢ

Sản phẩm - Kết quả

#### (Cá nhân)

Nộp sản phẩm - Kết quả - Báo cáo thu hoạch

BROWSE

Sau khi upload lên hệ thống, GV có thể download về để kiểm tra lại, và có thể chỉnh sửa. Sau đó chọn "*Nộp sản phẩm*"

| SẢN PHẨM - KẾT QUẢ |                                        |  |  |  |  |  |  |
|--------------------|----------------------------------------|--|--|--|--|--|--|
| (Cá nhân)          |                                        |  |  |  |  |  |  |
| File sản phẩm:     | File sản phẩm:     Điểm:     Chỉnh sửa |  |  |  |  |  |  |
| Nộp sản phẩm       |                                        |  |  |  |  |  |  |